## Updating the firmware

When a new firmware for the unit is released, a message to update your current firmware will be shown on the front panel display (when the unit is connected to the Internet only).

If this message is shown, follow the steps below to perform the update.

- 1 Press OPTION.
- 2 Select [Firmware Update] with  $\blacktriangle/ \bigtriangledown$ , and press MEP.
- 3 Select [Update] with  $\blacktriangle/ \blacksquare$  and press
- 4 Select [Network] with  $\blacktriangle/\nabla$ , and press MPP.
  - Press ENTER again to begin the update.

## S1-4:55%...

- When the update finishes, messages are shown in the following order: "UPDATE SUCCESS", "PLEASE ...", and "POWER OFF!"
- 5 Press (Power) on the front panel.
  - The update is applied.

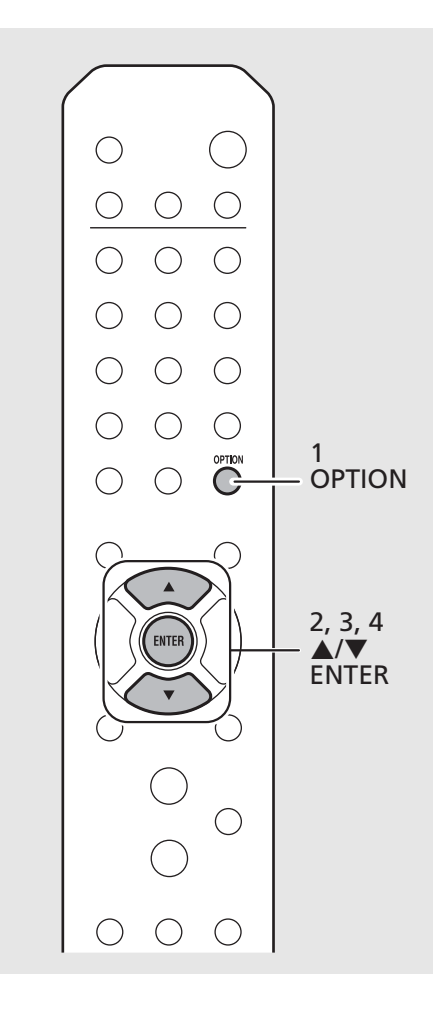

Note

- Do not operate the unit or disconnect the power cable and network cables while updating.
- When Internet speed is not fast enough or the unit is connected to the wireless network via a wireless network adapter, network update may not be possible depending on the condition of the wireless connection. In this case, try again or update the firmware using a USB memory device. The firmware can be downloaded from the Yamaha Website.

## To update the firmware using a USB memory device

You can download the firmware to a USB memory device, and connect that USB memory device to the USB jack on the unit.

• Select [USB] in step 4 to start the update.